# 國立臺灣藝術大學

## 單一登入入口系統

## 系統操作手册

中華民國 104 年 05 月

### 壹、 系統前台介面

#### 一、 系統登入介面

操作說明:

- 1. 登入系統:請依序輸入帳號與密碼後點選『登入 sign in 』鍵進 行登入系統。
- 2. 忘記密碼:請選忘記密碼連結
- 3. 使用說明:下載操作手冊點選使用說明連結

| ● SINGLE SIGN ON<br>單一登入                                                        | 單一登入加密整合服務優點包括:<br>輸入一次密碼就能登入多項系統使用 縮短人員異動報號密碼的管理流程<br>可存留個質使用記錄符合資訊安全管理規範 降低碼號及密碼被盜用的風險                                                                                                    |
|---------------------------------------------------------------------------------|----------------------------------------------------------------------------------------------------|
| 帳號 (Username) :<br>密碼 (Password) :<br>● 使用説明(Documentation)<br>電風台 含和30月27月更時間4 | 翌入本系統時,請注意以下事項:<br>一、請使用原校務系統之偿號及營備登入<br>係號:<br>1考任希現員:請除入Ental 低號 (新進人員未取得EMAL低低前請以員工編號登入)。<br>2 非任務部:請除入員工編號。<br>3 学生:請除入學試。<br>營碼:<br>1 首次登入之新進素電員及學生,請除入身分證號,英文字幣大寫(首次進入後請務必慶更密碼,以符合資訊安全和範 |

#### 二、 登入成功頁面

- 1. 登入名稱:登入成功後系統在頁面上方提示登入帳號。
- 2. 登出:若要登出本系統請點選頁面上方『登出』圖樣
- 3. 修改密碼:若要變更密碼請點選頁面上方『修改密碼』圖樣

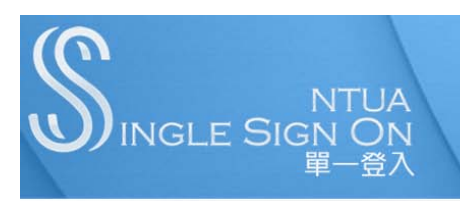

單一登入加密整合服務優點包括: 可存留個資使用記錄符合資訊安全管理規範 縮短人員異動帳號密碼的管理流程

資訊系統連結

🖪 ntuastd 同學,您好!! 🖻 登出 😁 修改密碼 當您離開座位不使用電腦時,請記得登出以維護資訊安全。

#### 三、 資訊連結

- 1. 圖示說明:
  - | <sup>▶</sup>代表:入口網站與系統入口整合完畢。 Α.
  - │<sup>S</sup> 代表:僅有系統登入頁面整合完畢。 В.
  - | 代表:沒有圖示表示尚未進行整合。 C.
- 2. 連到系統:點選系統文字即可連線到相關系統

```
Ⅲ 個人服務
 | 😣 教職員專用Exchange 郵件信箱(電子郵件信箱說明) 🛛 | 🗟 學生 Open Webmail 郵件信箱(電子郵件信箱說明)
 │ 🗟 校務行政資訊系統(教務、學務、總務、人事差勤、教師屢程與評鑑(eportfolio)、校園場地借用申請等資訊服務)
 | 🗟 E化流程 (入口網站公告、校園網路服務、展演場地借用申請、新進離退等電子表單)
Ⅲ·行政服務
 | 🗟 公文系统 | 電子公佈欄 | 會計系统 | 非固定款項輸入系统 | 會議管考系统 | 大事紀维護管理系统 | 🗟 活動報名系统
 | 🗟 學生記息發佈系統 | 墓泉網內容服務與管理系統 | 校園網路管理系統 (網路註冊、網路異常查詢)
₩・網路資源
 | 18 網路學圖 | 產學合作 | 18 產學合作(登入專區) | 學生學習地圖 | Live ABC英檢資源網 | 18 Easytest | 大觀英語學堂
 |學生學習歷程平台(酱)(Eportfolio) |藝術定向平台 |Artdisk雲端儲存服務 |Office 365 (使用手冊) |藝泉網(師生創作發表平台)
 |教職員専用網路硬碟系統(使用手冊) |教學賓習網路硬碟系統(使用手冊) | 🗟 圖書館自動化系統 |電子書櫃
:::• 表單申請下載
 |教務處-註冊組 |教務處-課務組 |教務處-综合業務組 |教務處-教學發展中心 |學務處-課外活動指導組
 |學務處-學生輔導中心 |學務處-生活事務與保健組 |學務處-軍訓與生活輔導組 |學務處-學生生涯發展中心 |總務處
 |研究發展處 |文創處 |國際事務處 |人事室 |主計室 |萎文中心 |電算中心 |推巖教育中心 |校友聯絡中心 |圖書館
 |有童藝術博物館
₩ 校園電子刊物
 |蕓術欣赏期刊-PC版本 |蕓術欣赏期刊-APP STORE版本 |蕓術欣赏期刊-GOOGLE PLAY版本 |臺蕓新視界期刊 |蕓術學報
 |藝術論文集刊
```

#### 四、 忘記密碼

- 1. 點選忘記密碼。
- 請依序輸入帳號、生日、圖形驗證碼後,點選『發送至信箱』 按鍵
- 發送成功系統自動顯示成功訊息並將驗證碼寄送至信箱,請於 一個小時內進行變更,超過一個小時請重新申請。
- 請至信箱收取信件,請記得檢視驗證碼,點下內文中『連結』 按鍵進行密碼變更
- 請依序輸入驗證碼、新密碼、確認密碼等相關資料後點選送出 鍵完成忘記密碼變更程序。
- 忘記校外慣用信箱:請攜帶學生證至註冊組修改校外慣用信箱 或至電算中心治辦。

| い                     | 單一登入加密整合服務優點包括:                                     |
|-----------------------|-----------------------------------------------------|
| Single Sign On        | 輸入一次密碼就整理入多項系統使用 総短人員異動機號密碼的管理法程                    |
| 単一登入                  | 可存留個質使用記錄符合資訊安全管理規範 降低低號及密碼被盜用的風險                   |
| 帳號 (Username) :       | 登入本系統時,請注意以下事項:                                     |
| 密碼 (Password) :       | 一、請使用原校務系統之處號及帶碼登入                                  |
|                       | 模號:                                                 |
| を記思報(Forget Password) | 1.專任執電員:請除入Email後號(新進人員未取得EMAL感望前請以員工編號登入)。         |
| を記思報(Forget Password) | 2.単任報約:請除入與工編號。                                     |
| を記思報(Forget Password) | 3.學生:請除入與其二編號。                                      |
| を記思報(Forget Password) | 3.學生:請除人與號。                                         |
| を記思報(Forget Password) | 密碼:                                                 |
| を記思報(Forget Password) | 1.首次登入之斯進兼職員及學生,請除人身分證號,英文字素大寫(首次進入後請務必要更密碼,以符合資訊实) |

| の<br>NTUA<br>INGLE SIGN ON<br>単一登入                                                                              | 單一登入加密整合服務優點包括:<br>輸入一次密碼就能登入多項系統使用<br>可存留個資使用記錄符合資訊安全管理規範                                            | 降低帳號及窓碼被盜用的風險<br>緰短人員異動帳號窓碼的營理流程 |
|----------------------------------------------------------------------------------------------------|----------------------------------------------------------------------------------------------------|----------------------------------|
| 忘記密碼Forget Password                                                                                             |                                                                                                    |                                  |
| 帳號(Username):                                                                                                   |                                                                                                    |                                  |
| 生日(BirthDay): 年 月 日 EX:071/01/01                                                                                |                                                                                                    |                                  |
| 請輸入圖形內顯示的檢核碼(不分大小                                                                                               | 寫): N00T                                                                                              |                                  |
|                                                                                                    | 發送至信箱    返回首頁                                                                                         |                                  |
| ※設定客碼,注意事項:                                                                                                    |                                                                                                    |                                  |
| 1.密碼長度最少 6 碼;最多 12 碼。<br>2.含大小寫字母、數字,至少二種條件组合。<br>3.不與帳號相同。<br>4.不使用連續性數字或字母。(例123或abc)<br>5.不使用鏈鑑上的字母順序。(例qwe) | 6.不使用重複的字元。(例aas111)<br>7.避免重複設定已用過的密碼。<br>8.勿使用電子郵件傳送密碼或向任何人透露密碼。<br>9.應每3個月定期更換密碼。<br>10.密碼不可包含空白鍵。 |                                  |

| の<br>NTUA<br>INGLE SIGN ON<br>単一登入                | 單一登入加密整合服務優點包括:<br>輸入一次密碼就能登入多項系統使用<br>可存留個實使用記錄符合資訊安全管理規範 | 降低帳號及密碼被盜用的風險<br>縮短人員異動帳號密碼的管理流程 |
|---------------------------------------------------|------------------------------------------------------------|----------------------------------|
| 忘記密碼                                              |                                                            |                                  |
| 您好:                                               |                                                            |                                  |
| 忘記密碼認證信已寄送至您的校內信箱及個人<br>請前往收信後點選"連結"前往認證,輸入認證     | ∖慣用信箱<br>聲碼並重新設置您的新密碼                                      |                                  |
| *該認證碼1小時內有效,無效時請重新申請                              |                                                            |                                  |
| *如果您有任何問題,講來電 電算中心 分機1803 江小姐 Ihjiang@ntua.edu.tw |                                                            |                                  |
|                                                   | 返回首頁                                                       |                                  |

| 新信匣 (77/113) ▼                                                                    |                                                     |     |
|-----------------------------------------------------------------------------------|-----------------------------------------------------|-----|
| ▶ 22 22 22 23 23 23 23 23 23 23 23 23 23                                          | 2 1<br>(信報音) 10 10 10 10 10 10 10 10 10 10 10 10 10 |     |
|                                                                                   |                                                     |     |
| 字集 utf-8 > big5 ▼                                                                 | 選擇回信底稿 🔻 🚉                                          | 收件匣 |
| ↓ 1/113  -html- 以 Text 模式顯示                                                       |                                                     |     |
| 日期: Thu, 18 Jun 2015 01:52:47 +0800<br>寄件者: <sso@ntua edu.tv=""></sso@ntua>       |                                                     |     |
| ☆請注意:此郵件是系統自動傳送,請勿直接回覆此郵件 ☆                                                       |                                                     |     |
| 江龍惠·阿學 您好:<br>這封認證信是由 臺灣藝術大學單一登入平台 發出,處理您忘記密碼的<br>當您收到本「認證信函」後,請直接點選下方還結重新設置您的密碼, | J申請,<br>· 無需回信。                                     |     |
| 認證碼:40ab4<br>按此運結前往聽證,重設密碼<br>此認證碼1小時內有效,無效時證重新申請                                 |                                                     |     |
| 如果此為非您本人申請,請按此連結取消                                                                |                                                     |     |
| 加果你有任何問題,請來索 索質中心 分攤1803 洋小柑 Ibijang@ntua                                         | edu two                                             |     |
| 如果心疗江門问题。明不电电并于位力德1005万功值间间调量而加。                                                  | Sources -                                           |     |

| 驗 諮 碼·//0ab/                   |                             |
|--------------------------------|-----------------------------|
| ☆ 啦 喃 40404<br>新 密 碼:<br>確認密碼: | 請輸入含英文大小寫、數字密碼且長度最少必須六個字元以上 |
|                                | 送出                          |
|                                |                             |

#### 五、 修改密碼

- 1. 點選修改密碼。
- 2. 請依序輸入原始密碼、修改密碼、密碼確認等欄位後請點選『修 改 Modify』按鍵進行密碼變更。
- 同步密碼至教職員專用 Exchange 郵件信箱(包含已註冊 DOMAIN 之校內電腦):若您也想將本次變更的密碼同步到校 內的電子郵件主機(含校內已註冊網域主機)時請記得勾選本項 目。

| の<br>NTUA<br>INGLE SIGN ON<br>單一登入                                                                                                    | <b>單 一 登 入 加 密 整 合 服 務 優 點 包 括 :</b><br>輸入一 文密碼就能 登 人多 項 条 統 使 用 降 低 帳 號 及 密 碼 被 盜 用 的 風 險<br>可 存 留 個 資 使 用 記 錄 符 合 資 訊 安 全 管 理 規 範 縮 短 人 員 異 動 帳 號 密 碼 的 管 理 流 程 |
|----------------------------------------------------------------------------------------------------|----------------------------------------------------------------------------------------------------|
| 資訊系統連結                                                                                                    | ■ ntuastd 同學,您好!! • 登出 ● 修改密碼<br>當您難開座位不使用電腦時,請記得登出以維護資訊安全。                                                                                                    |
| い<br>S<br>NTUA<br>INGLE SIGN ON<br>単一登入                                                                                                 | <b>單 一登入加密整合服務優點包括:</b><br>輸入一次密碼就能登入多項系统使用 降低帳號及密碼被盜用的風險<br>可存留個資使用記錄符合資訊安全管理規範                                                                                  |
| ▶ 修改密碼                                                                                                    | ● 梅士杰 老師,您好!!   ● 登出<br>當您離開座位不使用電腦時,請記得登出以維護資訊安全。                                                                                                    |
| 原始密碼:                                                                                                    |                                                                                                    |
| 修改                                                                                                    | Modify    返回                                                                                                    |
| ※設定密碼,注意事項:<br>1. 密碼長度最少 6碼;最多 12碼。<br>2. 含大小寫字母、數字,至少二種條件组合。<br>3. 不與碼號相同。<br>4. 不使用連續性數字或字母。(例123或 abc)<br>5. 不使用鏈續上的字母順序。(例qwe)<br>1 | .不使用重複的字元。(例asa111)<br>.遊免重複設定已用過的密碼。<br>.勿使用電子郵件傳送密碼或向任何人透露密碼。<br>.應每3個月定期更換密碼。<br>0.密碼不可包含空白鍵。                                                                  |

### 六、 登出

操作說明:

點選登出:系統自動執行登出,系統自動將畫面導引至登入頁面。

| μщ                                                                                                    |                                                                                                    |
|----------------------------------------------------------------------------------------------------|----------------------------------------------------------------------------------------------------|
| の<br>NTUA<br>INGLE SIGN ON<br>単一登入                                                                               | 單一登入加密整合服務優點包括:<br>輸入一次密碼就能登入多項系統使用 降低帳號及密碼被盜用的風險<br>可存留個資使用記錄符合資訊安全管理規範 縮短人員異動帳號密碼的管理流程                                                                                                    |
| 資訊系統連結                                                                                                    | ■ ntuastd 同學,您好!! ⑦ 登出 ● 修改密碼<br>當您雜開座位不使用電腦時,請記得登出以維護資訊安全。                                                                                                    |
| S NTUA<br>INGLE SIGN ON<br>單一登入                                                                                  | <b>單 一登 入加密整 合服務 優點包括:</b><br>輸入一次密碼就能登入多項系统使用 降低帳號及密碼被盜用的風險<br>可存留個資使用記錄符合資訊安全管理規範                                                                                                    |
| 帳號(Username):<br>密碼(Password):<br>● 忘記窓碼(Forget Password)<br>● 使用說明(Documentation) 登入 sign in<br>提醒您 處每三個月定期更換案碼 | 登人本系統時,請注意以下事項:<br>一,請使用原校務系統之條號及客碼登入<br>條號:<br>1.專任教職員:請輸入 Emsil 帳號 (新進人員未取得EMAIL帳號前請以員工編號登入)。<br>2.兼任教師:請輸入員工編號。<br>3.學生:請輸入學號。<br>客碼:<br>1.首次登入之新進教職員及學生,請輸入身分證號,英文字需大寫(首次進入後請務必變更<br>密碼,以符合資訊安全規範)。 |